## SAMPLE ONLY THIS FILE CONTAINS A PARTIAL SAMPLE OF SLIDES FROM THE FULL TRAINING

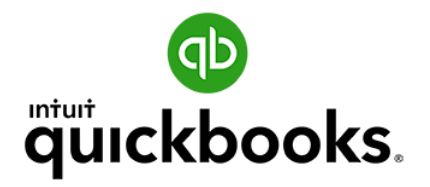

# Desktop Foundations Cash Flow Management Tool

© 2019

## **QuickBooks® QuickBooks Desktop Foundations**

## It is important to focus on the areas of our business that contribute most to profitability. QuickBooks helps us easily identify areas of focus if we know where to look.

The 80/20 rule, or the 'Pareto Principle', is a powerful concept that consistently rings true.

In most cases, 20% of our customers generate 80% of our net profit. At the same time, 20% of the goods or services we sell contribute 80% of our revenue, etc. You get the idea.

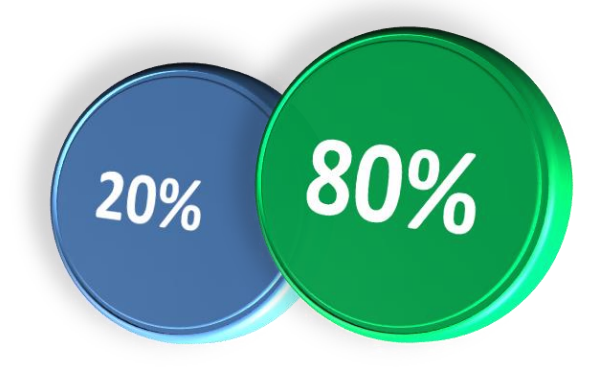

The most important value good bookkeeping brings to a business is an understanding of where to focus.

By generating daily reports that uncover the best customers, jobs, services, or products, you will soon see how you can refocus your internal efforts on doing highly valuable work.

Accurate real-time data with one click reports, is an enormous benefit of using QuickBooks<sup>®</sup> the 'right-way'.

## **Table of Contents**

#### Section 1 – Getting Started

Objectives Express Start Menu Bars Home Page Insights Practice Test

#### Section 2 – Setup Your New QuickBooks® Company

Objectives Company/User Preferences Manage Users Chart of Accounts Add, Edit, Delete, Make Inactive, Merge and Sub Accounts Manage Sales Tax Items Beginning Balances and Historical Transactions Bank Balances Outstanding Invoices Unpaid Bills and More... Practice Test

#### Section 3 – Reports

Objectives Memorized & Scheduled Reports Balance Sheet Profit & Loss Audit Trail Ask My Accountant Practice Test 11

67

22

## **Table of Contents**

#### Section 4 – Accounts Receivable (A/R)

Objectives Sales and Customer Preferences Customer Center Add, Edit, Delete, Make Inactive and Merge Sales Receipts and Invoices Receive Payments Bank Deposits Merchant Fees & Vendor Refunds Credit Memos and Apply Credits Issue Refunds Income Tracker Sales and A/R Reports Practice Test

#### Section 5 – Accounts Payable (A/P)

Objectives Vendor Preferences Vendor Center Add, Edit, Delete, Make Inactive and Merge Write Checks Enter Bills Pay Bills Vendor Credits Apply Vendor Credits Print Checks Bill Tracker A/P Reports Practice Test 88

126

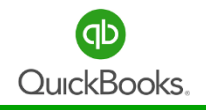

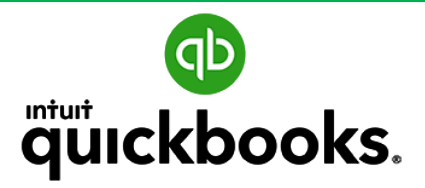

**Desktop Foundations** 

# SECTION 2 SET UP YOUR NEW QUICKBOOKS® COMPANY

**Company Preferences** 

Manage Users

Chart of Accounts

Manage Sales Tax

Items

Beginning Balances and Historical Transactions

## **Section 2 Objectives**

Upon completion of section 2 each participant will become familiar with the following objectives:

- How to turn on/off preferences or settings for both user and company.
- How preferences are used as default settings and how they effect the company data file.
- How to setup and manage users.
- How to set up and utilize the Chart of Accounts and how it connects to all transactions.
- How to use the Sales Tax center and where to turn on the feature.
- How to setup and maintain items.
- The best practice approach to entering beginning balances, outstanding invoices, and unpaid bills when setting up a new company file.

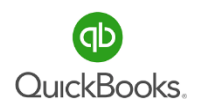

## **Company Set-up is Vital**

An accurate QuickBooks configuration is essential to effectively using the accounting system. The initial set up will affect all future reports in QuickBooks. This is why we recommend you practice a company set-up from scratch.

QuickBooks is a very forgiving program. Most mistakes can be fixed as you have the ability to go back and make historical changes, however a correct setup will prevent the need in most cases.

#### Here are some questions for you to consider:

Do you need all historical transactions entered or can you just use correct opening balances for all accounts to date and enter new transactions going forward?

*If you currently use the software, do you trust the accuracy of information in your QuickBooks® file?* 

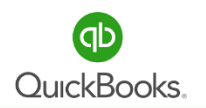

## **Accounting Preferences**

**Classes** are used to assign transactions to different divisions or track information by a specific class category.

**For example:** ABC company has several departments and would like to view a Profit & Loss report for each individual department.

Click the appropriate box to turn on Use Class Tracking. Then click Prompt to Assign

Classes, which will create an alert when the class field is missed during the data entry

process.

Automatically Assign General Journal Entry Number tells QuickBooks® to auto populate a

reference number for all general journal entries.

**Transaction Warnings** are selected to prevent data entry errors. Turn off **days in the past** when entering historical data, then turn it back on when your data is current.

**Closing Date** and **Password** are used to prevent users from changing historical data and is highly recommended.

|               |                         | Preferences                                            |
|---------------|-------------------------|--------------------------------------------------------|
| 7             | Accounting              | My Preferences Company Preferences                     |
| <b>L</b> a    | Bills                   | ACCOUNTS                                               |
|               | Calendar                | ✓ Use account <u>numbers</u> ✓ Require <u>accounts</u> |
|               | Checking                | Show lowest subaccount only                            |
| 13            | Desktop View            |                                                        |
| %             | Finance Charge          |                                                        |
| 2             | General                 | Sectors tracking for transactions                      |
| ¢1            | Integrated Applications | Prompt to assign classes                               |
| -             | Items & Inventory       |                                                        |
| 2             | Jobs & Estimates        | Automatically assign general journal entry number      |
| R             | Multiple Currencies     | Warn when posting a transaction to Retained Earnings   |
|               | Payments                | DATE WARNINGS                                          |
| -8            | Payroll & Employees     | Warn if transactions are 90 day(s) in the past         |
| O             | Reminders               |                                                        |
| .111          | Reports & Graphs        | Warn if transactions are 30 day(s) in the future       |
| \$ <u>7</u> 7 | Sales & Customers       | CLOSING DATE                                           |
| %≣            | Sales Tax               | Date through which books are closed: (not set)         |
| Q             | Search                  | Set Date/Dassword                                      |
| =             | Send Forms              | Set Date/Fassword                                      |

## **Checking Preferences**

#### **Checking: My Preferences**

**Default Accounts** – Each user can select default account for Write Checks, Pay Bills, Pay Sales Tax and Make Deposits transactions.

Creating efficiencies and reducing errors while entering transactions is another way to improve cash flow as you will spend less on data entry time and mistakes.

|            |                         | Preferences            |                   |            |                          |         |
|------------|-------------------------|------------------------|-------------------|------------|--------------------------|---------|
|            | Accounting              | My Preferences         | <u>C</u> ompany P | references |                          |         |
|            | Bills                   |                        |                   |            |                          |         |
|            | Calendar                |                        |                   |            |                          |         |
| ₹Ø         | Checking                |                        |                   |            |                          |         |
| -          | Desktop View            | SELECT DEFAULT ACCOUNT | UNTS TO USE       |            |                          |         |
| %          | Finance Charge          | Open the Write Ch      | iecks             | form with  | 10000 · Wells Fargo      | account |
|            | General                 |                        |                   |            |                          |         |
| <b>2</b> 1 | Integrated Applications | Open the Pay Bills     |                   | form with  | 10000 · Wells Fargo 🔻    | account |
| ÷          | Items & Inventory       | Open the Pay Sale      | es Tax            | form with  | 10000 · Wells Fargo Cl 🔻 | account |
| 2          | Jobs & Estimates        | Open the Make De       | posits            | form with  | 10000 · Wells Eargo      | account |
| E.         | Multiple Currencies     |                        |                   |            | 10000 Wells Largo *      |         |

## **Desktop View**

#### **Desktop View: Company Preferences**

**Home Page Features** - turning on features in the Desktop View will trigger icons on the Home Page.

Turn on **Sales Receipts** if you need to record sales after the fact.

**Statements** are useful for managing your Accounts Receivable and reminding customers of balances past due.

Clicking **Related Preferences** will take you to the preference window also available in the preference list.

|                         |                          | Prefe          | rences      |                    |                |
|-------------------------|--------------------------|----------------|-------------|--------------------|----------------|
| Accounting              | My Preferences           | <u>C</u> ompar | y Prefere   | nces               |                |
| B Bills                 |                          |                |             |                    |                |
| Calendar                | Select the features that | at you want to | show on t   | he Home page.      |                |
| – Checking              | CUSTOMERS                |                |             | VENDORS            |                |
| Desktop View            | Invoices *               |                |             | 🔽 Enter Bills      | and Pay Bills  |
| Finance Charge          | Sales Receipts           |                |             |                    |                |
| General                 | Statements and S         | Statement Ch   | arges       |                    |                |
| Integrated Applications |                          |                |             |                    |                |
| Items & Inventory       | * How                    | do I remove    | this featur | e icon from the Ho | me page?       |
| Jobs & Estimates        | RELATED PREFERENCE       | ES             |             |                    |                |
| Multiple Currencies     | To show or hi            | de feature ico | ons on the  | Home page, you i   | need to        |
| Payments                | turn the featur          | es on or off.  | Click a fea | ture name below t  | o view         |
| Payroll & Employees     | its preference           | э.             |             |                    |                |
| Domindoro               | E                        | stimates       | (on)        | Inventory          | (on)           |
| Reminuers               | S                        | ales Tax       | (on)        | Payroll            | (on)           |
| Reports & Graphs        | S                        | ales Orders    | (on)        | Time Tracki        | ng <b>(on)</b> |
|                         |                          |                |             |                    |                |
| Sales & Customers       |                          |                |             |                    |                |

## **General Preferences**

#### **General: Company Preferences**

**Time Format** allows you to change default settings from **Decimal** to **Minutes** when entering time transactions.

**Save Transactions before Printing** is a good way to make sure you do not lose information when printing directly from an entry window.

**Manage Login Settings** allows you to determine how long users can be logged in. Many users forget to logout when they go to lunch or take a break. Logging out helps to reset computer resources being used by QuickBooks<sup>®</sup> and helps to keep your data file more secure.

|              |                                                      |                                                                                               | Preferences                                                                  |              |
|--------------|------------------------------------------------------|-----------------------------------------------------------------------------------------------|------------------------------------------------------------------------------|--------------|
| 7            | Accounting                                           | My Preferences                                                                                | Company Preferences                                                          |              |
|              | Bills<br>Calendar<br>Checking<br>Desktop View        | TIME FORMAT<br>Show portions of an h<br>Oec <u>i</u> mal (10.20)<br>Minutes (10:12)           | our as                                                                       |              |
|              | General Integrated Applications Items & Inventory    | <ul> <li>Always show years</li> <li>Never update name</li> <li>Save transactions b</li> </ul> | as 4 digits (1999)<br>information when saving transactions<br>efore printing |              |
|              | Multiple Currencies<br>Payments                      | MANAGE LOGIN SETTING                                                                          | 38                                                                           |              |
| اللہ<br>اللہ | Payroll & Employees<br>Reminders<br>Reports & Graphs | <ul> <li>Log off every time a</li> <li>Keep user logged</li> </ul>                            | a user closes the company or exits QuickE<br>in for:                         | Books.       |
| 5/17         | Sales & Customers                                    | After this time perio                                                                         | od, user will be automatically logged off.                                   | 5 Learn more |

**Note:** Logging off every time a user closes the company file or exits QuickBooks<sup>®</sup> could be useful for those working in multi-user mode.

## **Integrated Applications**

#### **Integrated Applications: Company Preferences**

Many companies have developed add-on products that work with QuickBooks<sup>®</sup>. You can allow the integration from the **Company** tab.

You can log into the **Intuit App Center** to find out if any of your favorite software integrates with QuickBooks<sup>®</sup>.

|            |                         |     |                                                                              | Preferences                              |          |                    |  |  |  |
|------------|-------------------------|-----|------------------------------------------------------------------------------|------------------------------------------|----------|--------------------|--|--|--|
| 7          | Accounting              |     | My Preferences                                                               | Company Preferences                      |          |                    |  |  |  |
|            | Bills                   | You | ı can manage all aj                                                          | oplications that interact with this Quic | kBooks   | company file here. |  |  |  |
|            | Calendar                | _   |                                                                              |                                          |          |                    |  |  |  |
| Ţ          | Checking                |     | Don't allow any app                                                          | dications to access this company file    |          |                    |  |  |  |
| 13         | Desktop View            | 1   | Notify the user before running any application whose certificate has expired |                                          |          |                    |  |  |  |
| %          | Finance Charge          | A   | PPLICATIONS THAT HA                                                          | VE PREVIOUSLY REQUESTED ACCESS T         | O THIS C | OMPANY FILE        |  |  |  |
| 2          | General                 |     | ALLOW ACCESS                                                                 | APPLICATION NAME                         |          |                    |  |  |  |
| <b>2</b> 1 | Integrated Applications |     | ~                                                                            | QuickBooks Fixed Asset Manager           |          | Properties         |  |  |  |
| d          | Items & Inventory       |     | ~                                                                            | Web TimeSheet                            |          |                    |  |  |  |
|            | Jobs & Estimates        |     | I                                                                            |                                          |          | Remove             |  |  |  |
| G.         | Multiple Currencies     |     |                                                                              |                                          |          | Reauthorize        |  |  |  |
| ٢          | Payments                |     |                                                                              |                                          |          |                    |  |  |  |
| E\$        | Payroll & Employees     |     |                                                                              |                                          |          |                    |  |  |  |
| O          | Reminders               |     |                                                                              |                                          |          |                    |  |  |  |
| ult        | Reports & Graphs        |     |                                                                              |                                          |          |                    |  |  |  |
| \$77       | Sales & Customers       |     | 1                                                                            | - North Market and Antiber October       |          |                    |  |  |  |
| %          | Sales Tax               | >   | Learn about applic                                                           | ations that integrate with QUICKBOOK     | ž        |                    |  |  |  |

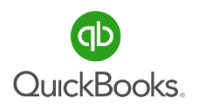

### **Payments**

#### **Payments: Company Preferences**

**Receive Payments** are default settings used when receiving payments from customers. **Automatically Apply Payments** if you want invoices to be checked oldest to latest when receiving a payment from a customer.

Automatically Calculate Payments will calculate the total received as you check off invoices.

**Undeposited Funds** is a very important preference that allows you to group payments when recording a deposit.

**Online Payments** allows your customers to pay invoices online. You will be prompted to setup an account with **Intuit's Payment Network** and make the payment method active in the **Payment Method List.** 

|          |                         |                       | Preferences                                                     |                                                       |
|----------|-------------------------|-----------------------|-----------------------------------------------------------------|-------------------------------------------------------|
|          | Accounting              | My Preferences        | Company Preferences                                             |                                                       |
| Ľa       | Bills                   | RECEIVE PAYMENTS      |                                                                 |                                                       |
|          | Calendar                | Automatically apply   | - Automatically                                                 | <ul> <li>Use Underosited Funds as a</li> </ul>        |
| -        | Checking                | payments              | calculate payments                                              | default deposit to account                            |
| 13       | Desktop View            |                       |                                                                 |                                                       |
| %        | Finance Charge          | ONLINE PAYMENTS       |                                                                 |                                                       |
|          | General                 | Your customers can pa | y you online using:                                             |                                                       |
| 20<br>20 | Integrated Applications | Credit Card           | 🔲 Bank Transfer (ACH)                                           |                                                       |
| ġ.       | Items & Inventory       |                       |                                                                 |                                                       |
|          | Jobs & Estimates        |                       |                                                                 |                                                       |
| 5        | Multiple Currencies     |                       |                                                                 |                                                       |
|          | Payments                |                       |                                                                 |                                                       |
|          | Payroll & Employees     |                       |                                                                 |                                                       |
| - du     | Reminders               |                       |                                                                 |                                                       |
|          | Reports & Graphs        |                       |                                                                 |                                                       |
| 0/=      | Sales Tay               |                       |                                                                 |                                                       |
|          | Search                  | Customer & Vendor Pr  | nt methods active or inactive<br>ofile Lists, and then click Pa | e, go to the Lists menu, click<br>ayment Method List. |

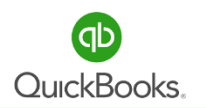

## **Reports & Graphs Preferences**

#### **Reports & Graphs: Company Preferences**

Here you will need to determine if you would like your reports to default to the **Accrual** or **Cash** basis. This is a default setting that can be changed on the fly when viewing financial reports.

If you invoice customers and maintain **Accounts Receivable** then it is recommended you view reports on both the **Accrual** and **Cash** basis.

Aging Reports gives you the option to Age from due date or Age from transaction date. This will impact the A/R Aging Reports.

**Report** preferences for **Items** and **Accounts** will determine how they are displayed on the reports.

Statement of Cash Flows will require setup to determine which accounts will be viewed on a Cash Flow Statement.

**Default Formatting** is used to customize reports such as **Headers/Footers** and **Fonts/Numbers.** 

|          |                         |                      | Preferences      |                                  |
|----------|-------------------------|----------------------|------------------|----------------------------------|
|          | Bills                   | My Preferences       | Company Preferen | ces                              |
|          | Calendar                | SUMMARY REPORTS BAS  | IS               | REPORTS - SHOW ACCOUNTS BY:      |
| Ţ        | Checking                | Accrual              |                  | Name only                        |
| 13       | Desktop View            | Cash                 |                  | Description only                 |
| %        | Finance Charge          | _                    |                  | Name and Description             |
| $\Delta$ | General                 | AGING REPORTS        |                  | · · ·                            |
| 20       | Integrated Applications | Age from due date    |                  | STATEMENT OF CASH FLOWS          |
|          | Items & Inventory       | Age from transaction | on date          | Click here to assign accounts to |
| 2        | Jobs & Estimates        |                      |                  | sections of the Statement of     |
| G        | Multiple Currencies     | REPORTS - SHOW ITEMS | BY:              | Casili Tiows.                    |
| -        | Payments                | Name only            |                  | Class <u>i</u> fy Cash           |
| E\$      | Payroll & Employees     | Description only     |                  |                                  |
| Ø        | Reminders               | Name and Descrip     | tion             | Detault formatting for reports   |
| 000      | Reports & Graphs        |                      |                  | <u>F</u> ormat                   |

## **Sales Tax Preferences**

#### **Sales Tax: Company Preferences**

Turning on Sales Tax will require you to add and maintain **Sales Tax Items.** You can add an item for each individual county and respective percentage. The tax is calculated when entering Sales Receipts and Invoices.

Assign Sales Tax Codes are default codes used when setting up product or service items.

When you **Owe Sales Tax** is based on your state's filing requirements.

When you **Pay Sales Tax** is also based on your state filing requirements.

|            |                         | Preferences                                                                                                    |
|------------|-------------------------|----------------------------------------------------------------------------------------------------|
|            | Bills                   | My Preferences Company Preferences                                                                                                    |
|            | Calendar                | Do you charge sales tax? <ul> <li>Yes</li> <li>No</li> </ul>                                                                                                    |
| Ţ          | Checking                | SET UP SALES TAX ITEM                                                                                                    |
| 13         | Desktop View            | Add a sales tax item for each county, district, parish, etc. where you                                                                                                    |
| %          | Finance Charge          | collect sales tax. Show Examples                                                                                                    |
| $\Delta$   | General                 | Add sales tax item                                                                                                    |
| <b>;</b> • | Integrated Applications |                                                                                                    |
| æ          | Items & Inventory       |                                                                                                    |
| 2          | Jobs & Estimates        | ASSIGN SALES TAX CODES                                                                                                    |
| G          | Multiple Currencies     | Sales tax codes determine if the items you sell are taxable or non-taxable.                                                                                                    |
|            | Payments                | Taxable item code Tax - Non-taxable item code Non -                                                                                                    |
| E8         | Payroll & Employees     | Identify taxable amounts as "T" for "Taxable" when printing                                                                                                    |
| Ō          | Reminders               |                                                                                                    |
| .ili       | Reports & Graphs        | WHEN DO YOU OWE SALES TAX? WHEN DO YOU PAY SALES TAX?                                                                                                    |
| 5/17       | Sales & Customers       | As of invoice date (Accrual Basis)     Image: Image: |
| %          | Sales Tax               | Upon receipt of payment (Cash Basis)     Quarterly                                                                                                    |
| P          | Search                  | ● <u>A</u> nnually                                                                                                    |

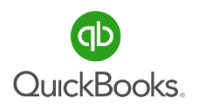

### **Send Forms Preference**

#### **Send Forms: My Preferences**

To send invoices and reports via email, each user will need to setup their own Email Info.

Select **Auto-Check the Email Later** box to automatically flag invoices to send later. This feature requires you to add the **E-Mail: Preferred Delivery Method** in each customer's profile.

Click the Add button and enter the Email ID.

Choose an **Email Provider** from the drop down list. If your provider is not listed you will need to locate the **SMTP Server Details** and enter them here.

When you click **Use enhanced security** you will be required to enter your Intuit ID and allow Intuit to connect to your email provider.

|          |                         |   | Preferen                           | ces               |                                                                                                    |                                                                                                    |                                                                            |
|----------|-------------------------|---|------------------------------------|-------------------|----------------------------------------------------------------------------------------------------|----------------------------------------------------------------------------------------------------|----------------------------------------------------------------------------|
|          | Bills                   |   | My Preferences Company F           | Preferences       |                                                                                                    |                                                                                                    |                                                                            |
| m        | Calendar                |   |                                    |                   |                                                                                                    |                                                                                                    |                                                                            |
|          | Checking                |   | Auto-check the "Email Later" che   | ckbox             | Use "Plair                                                                                                    | Text" format                                                                                                    |                                                                            |
| -        | Desktop View            |   | if customer's Preferred Delivery I | /lethod is e-mai  | l for e-maile                                                                                                    | d invoices.                                                                                                    |                                                                            |
| %        | Finance Charge          |   | SEND E-MAIL USING:                 |                   |                                                                                                    |                                                                                                    |                                                                            |
| 2        | General                 |   | Show                               |                   |                                                                                                    |                                                                                                    |                                                                            |
| 20       | Integrated Applications |   | I Web Mail                         |                   |                                                                                                    |                                                                                                    |                                                                            |
|          | Items & Inventory       |   |                                    |                   |                                                                                                    |                                                                                                    |                                                                            |
|          | Jobs & Estimates        |   | QuickBooks E-mail                  | Check fo          | r valid <u>s</u> ubscriptions                                                                                               |                                                                                                    |                                                                            |
| R        | Multiple Currencies     |   | Please refer to the 'Send email us | ing' section in H | Help to understand he                                                                                                    | w to                                                                                                    |                                                                            |
|          | Payments                |   | E-MAIL IDS                         | :                 |                                                                                                    | Add Email Info                                                                                                    |                                                                            |
|          | Payroll & Employees     |   |                                    |                   |                                                                                                    |                                                                                                    |                                                                            |
| 0        | Reminders               |   |                                    |                   | Email Id                                                                                                    | kim@qbexpress.com                                                                                                    |                                                                            |
| ult      | Reports & Graphs        |   |                                    |                   | 5                                                                                                    |                                                                                                    |                                                                            |
| ¥77      | Sales & Customers       | - |                                    |                   | Email Provider                                                                                                    | Gmail 🔻                                                                                                    |                                                                            |
| %        | Sales Tax               |   |                                    |                   |                                                                                                    | d a aquity (Decommonded)                                                                                                    |                                                                            |
| $\rho$   | Search                  |   |                                    |                   | Ose enhance                                                                                                    | d security (Recommended)                                                                                                    |                                                                            |
| 5        | Send Forms              |   |                                    |                   | <b>~</b>                                                                                                    |                                                                                                    |                                                                            |
| <u>e</u> | Service Connection      |   | bbA                                | Edit              | -                                                                                                    |                                                                                                    |                                                                            |
| Abc      | Spalling                |   | <u>1</u> 00                        | Luit              |                                                                                                    |                                                                                                    |                                                                            |
|          |                         |   |                                    |                   | 1) Provide your In<br>option to create a<br>2) Authorize Quic<br>provider. This will<br>Note: Your webm<br>stored by QuickB | tuit ID (If you do not have an Intuit ID,<br>new Intuit ID or to recover your existin<br>(Books with "Full account access" with<br>allow QuickBooks to send emails se<br>ail credentials related information wi<br>poks. | rou'il have the<br>1g one.)<br>h your webmail<br>curely.<br>Il be securely |

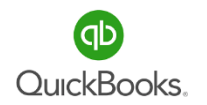

#### The Big Picture of Why this Training is Important

The bookkeeping function is a critical component of business success.

The majority of business owners do not recognize the value of good numbers or how to put them to work to improve company performance. Accurate, real-time financial data is powerful.

## **SAMPLE ONLY**

OuickBooks is designed to help you with every day organization, from organizing expenses, H Connecting bank and credit card accounts for automatic downloads, to categorization and far more. As we we represent the sole of the sole of t

QuickBooks can help a business control cash flow. The software automatically stays on top of who owes what, and will even email overdue customers. Automated invoicing and more, will streamline processes, dropping more to the bottom line.

As you can see, learning how to take advantage of important features of accounting software can mean the difference between success and failure in a business.

### **Manage Users**

#### **Users with Limited Permissions or Access**

Click Add User from the User List window. Enter the User Name, Password and Confirm Password. Click Next.

| User List                          | ×                    | Set up user password and access                                | × |
|------------------------------------|----------------------|----------------------------------------------------------------|---|
|                                    |                      | User Name and Password                                         |   |
| Admin (logged on)                  | <u>A</u> dd User     | Banking Provide a name and an optional password for this user. |   |
|                                    |                      | Reports User Name:                                             |   |
|                                    | <u>E</u> dit User    | Password:                                                      |   |
|                                    | De <u>l</u> ete User | Confirm Password:                                              |   |
|                                    | <u>V</u> iew User    | Lupian.                                                        |   |
| Clasics Date                       | Close                |                                                                |   |
| Set the closing date: Closing Date | Help                 | Back New Einish Help Cancel                                    |   |

You will need to select the level of access for the new user; All Areas or Selected Areas.

The External Accountant works well for your accountant as it provides more access without the ability to view credit card numbers. Select All Areas of QuickBooks and click Next. A Warning dialog box will appear and ask you to confirm this request. Click Yes.

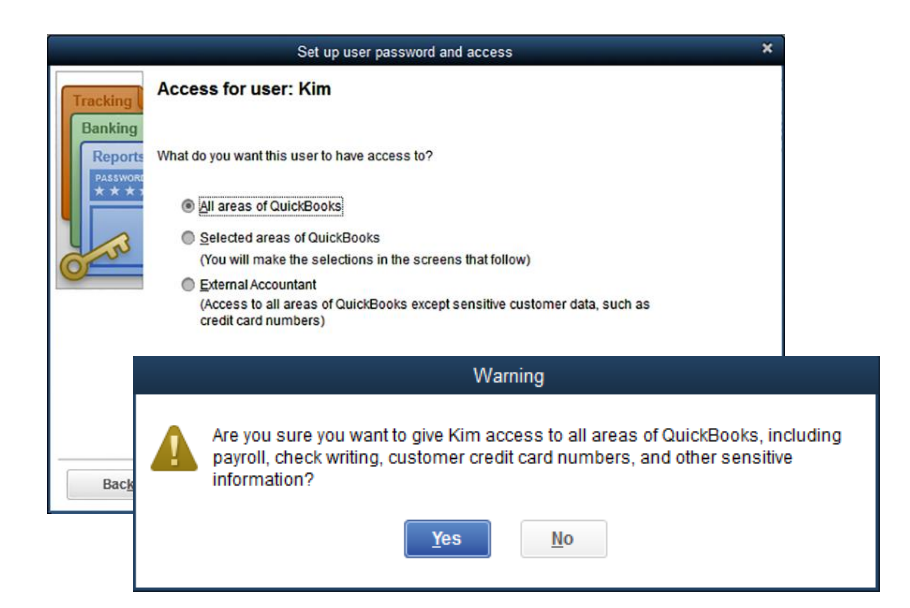

## **Manage Users**

#### **Restricted Access**

Choose **Selected areas of QuickBooks**<sup>®</sup> and click **Next.** A window will appear for all areas that pertain to your company file and will require you to choose between **No Access, Full Access** or **Selective Access.** No Access was selected for **Sales and Accounts Receivable.** Click **Next.** choose an option for **Purchases and Accounts Payable** and click **Next.** 

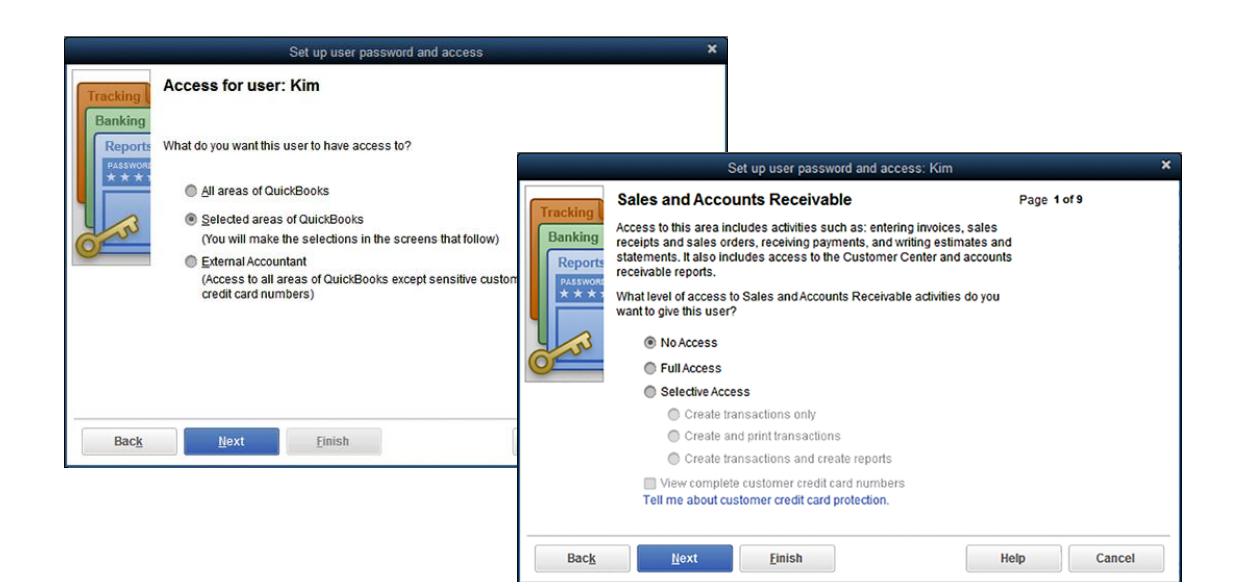

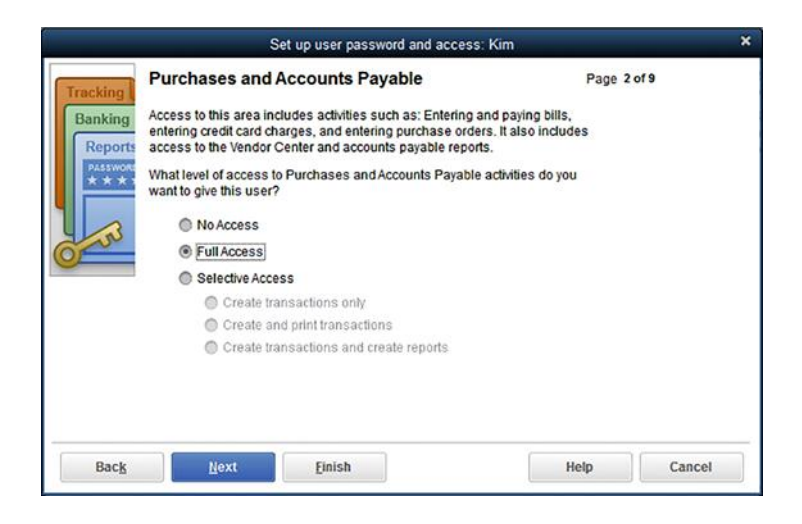

## **Manage Users**

Choose options for **Checking and Credit Cards, Payroll and Employees.** Click **Next** for each window that appears. Remember the windows that appear are specific to your company file.

|              | Set up user password and a                                                                             | ccess: Kim        | ×                                                                                                    |                                                                                                    |             |
|--------------|----------------------------------------------------------------------------------------------------|-------------------|----------------------------------------------------------------------------------------------------|----------------------------------------------------------------------------------------------------|-------------|
| Tracking     | Checking and Credit Cards                                                                              |                   | Page 3 of 9                                                                                                    |                                                                                                    |             |
| Banking      | Access to this area includes common banking acti<br>printing checks, making deposits, and entering cre | vriting and<br>S. |                                                                                                    |                                                                                                    |             |
| PA\$\$WOR    | What level of access to Checking and Credit Card a<br>give this user?                                  | activities do you | want to                                                                                                    | sword and access. Kim                                                                                         |             |
|              | No Access                                                                                              |                   | Get up user pas                                                                                                    | Sword and access. Kill                                                                                        |             |
| C SS         | Full Access                                                                                            | Tracking          | Payroll and Employees                                                                                                   |                                                                                                    | Page 5 of 9 |
|              | Selective Access     Create transactions only                                                          | Banking           | You can grant or restrict user access t<br>paychecks and payslubs; print payroll<br>access Employee and Payroll Centers | o the following activities: create<br>tax forms; pay/e-pay payroll taxes;<br>;; and run/view payroll reports. |             |
|              | Create and print transactions                                                                          | PA55WORD * * * *  | What level of access to Payroll activitie                                                                               | s do you want to give this user?                                                                              |             |
|              |                                                                                                    |                   | No Access                                                                                                    |                                                                                                    |             |
|              |                                                                                                    | O                 | Full Access                                                                                                    |                                                                                                    |             |
|              |                                                                                                    | <u> </u>          | Selective Access                                                                                                    |                                                                                                    |             |
| Bac <u>k</u> | Next <u>Finish</u>                                                                                     |                   | Create transactions only                                                                                                |                                                                                                    |             |
|              |                                                                                                    |                   | Create, print, e-pay, and e                                                                                             | -file transactions and forms                                                                                  |             |
|              |                                                                                                    |                   | Create transactions and                                                                                                 | create reports                                                                                                |             |
|              |                                                                                                    |                   |                                                                                                    |                                                                                                    |             |
|              |                                                                                                    | Back              | <u>N</u> ext <u>F</u> inish                                                                                             |                                                                                                    | lelp Cancel |

Choose options for Sensitive Accounting Activities and Sensitive Financial Reporting.

Click Next.

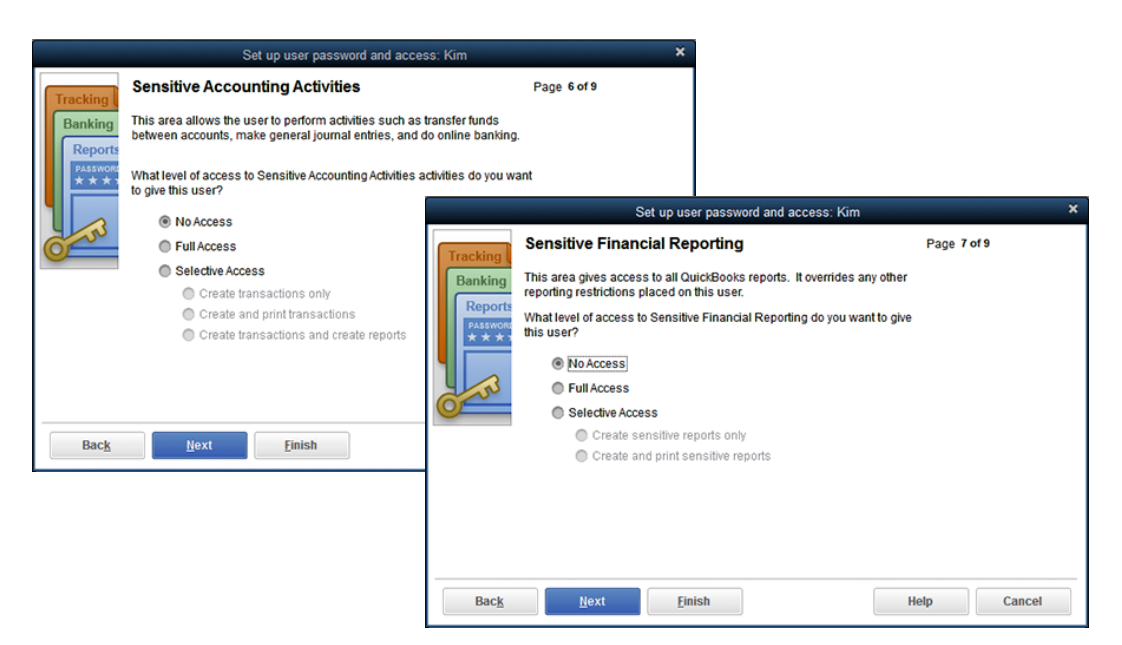

The Chart of Accounts is a list of categories that make up your Balance Sheet and Profit & Loss Statements. Every transaction entered into QuickBooks<sup>®</sup> will post to this accounts list. This is how data is compiled to produce important reports you will use to manage your business.

## **Balance Sheet**

**Assets** (What your company owns ) - Bank Accounts, Petty Cash, Fixed Assets (Equipment or Vehicles), Inventory, Undeposited Funds (Payments from customers waiting to be deposited).

Liabilities (What your company owes) - Accounts Payable, Loans, Sales and Payroll Taxes.

#### Equity (The net worth of your company) = Assets - Liabilities

Money owners contribute or draw from the business and an accumulation of net profits and losses from the start of the business to present or sale.

### Profit & Loss

**Income (What you have earned)** - Sales of Products, Labor, Interest, Rental Income, Materials, etc.

**Expense (**What you have spent) - Office Expenses, Wages, Professional Fees, Rent, Utilities, etc.

The Profit & Loss Statement determines the net loss or gain for a period of time. At the end of a calendar or fiscal year the net profit or loss rolls into the equity section of the Balance Sheet.

**Note:** Keep your chart of accounts simple. Add new accounts when you need to track specific information. Utilize reports to customize information within an account. Discuss account changes with your accountant. Start by adding Bank and Credit Card Accounts.

There are several ways to access the Chart of Accounts list.

The Menu Bar, Home Page or Icon Bar. Click Home -> Chart of Accounts in the

Company Section.

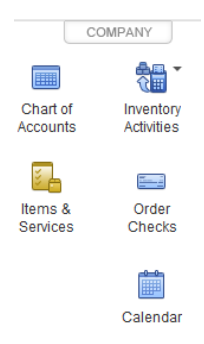

Right Click in the body of the **Chart of Accounts -> Customize Columns.** 

You can choose which columns are displayed in the account list.

| Customi             | ize Columns - Chart o | fAccounts              |
|---------------------|-----------------------|------------------------|
| Available Columns   |                       | <u>C</u> hosen Columns |
| 1099 Account        |                       | Active Status          |
| Accnt. #            | <u>A</u> dd >         | Name                   |
| Balance             | < Remove              | Online                 |
| Bank No. / Note     | - <u>Remove</u>       | Туре                   |
| Description         |                       | Balance Total          |
| Income Account      | Move <u>U</u> p       | Attach                 |
| Reimbursed expenses | Maya Dayun            |                        |
| Tax Code            | move <u>D</u> own     |                        |
| Tax Line            |                       |                        |
|                     | De <u>r</u> ault      |                        |
|                     |                       |                        |
|                     | ок                    | Cancel                 |

When you sort your **Chart of Accounts** by **Type**, the top half is the Balance Sheet (Assets, Liabilities and Equity) and the bottom half is the Profit & Loss (Income and Expenses).

| NAME                                 | : 💰 | TYPE                | BALANCE TOTAL |
|--------------------------------------|-----|---------------------|---------------|
| • 10000 · Wells Fargo Checking #3166 |     | Bank                | 52,098.19     |
| ♦ 10200 · Wells Fargo Savings #4261  |     | Bank                | 508,357.31    |
| ♦ 11000 · Accounts Receivable        |     | Accounts Receivable | 55,876.88     |
| ♦ 12000 · Undeposited Funds          |     | Other Current Asset | 28,055.94     |
|                                      |     | Other Current Asset | 0.00          |
| ♦ 12100 · Inventory Asset            |     | Other Current Asset | 15,988.73     |
| ♦ 15000 · Furniture and Equipment    |     | Fixed Asset         | 25,301.18     |
| ♦ 15300 · Construction Equipment     |     | Fixed Asset         | 256,638.53    |

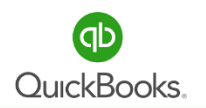

If account numbers are turned on in the accounting preferences, enter **99999** for the account **Number** and **Ask My Accountant** for the **Account Name**.

Description and Notes are optional fields.

By using the **Tax-Line Mapping**, you can Link the **Tax Line** to an item on your tax form, which will allow for easy downloads to TurboTax<sup>®</sup>.

Select **Track Reimbursed Expenses in Income** if you want to post all transactions related to this expense account to a specific income account.

Click Save & Close. This account will now appear in your Chart of Accounts List.

| 1                         |                           |                                     |                     | Add New Account |
|---------------------------|---------------------------|-------------------------------------|---------------------|-----------------|
| Account Type Oth          | ner Expense               | •                                   | Number              | 99999           |
|                           |                           |                                     |                     |                 |
| Account Name              | Ask My Assounts at        |                                     | Colored forms Fre   |                 |
| Account Na <u>m</u> e     | ASK My Accountant         |                                     | Select from EX      | am <u>p</u> ies |
|                           | Subaccount of             | Ψ.                                  |                     |                 |
| OPTIONAL                  |                           |                                     |                     |                 |
| Description               |                           |                                     |                     |                 |
|                           |                           |                                     |                     |                 |
| Noto                      |                           |                                     | -<br>-              |                 |
| 14016                     |                           |                                     |                     |                 |
| Ta <u>x</u> -Line Mapping | <unassigned></unassigned> | <ul> <li>How do I choose</li> </ul> | the right tax line? |                 |
|                           |                           |                                     |                     |                 |
|                           |                           |                                     |                     |                 |
|                           |                           |                                     |                     |                 |
|                           |                           |                                     |                     |                 |
|                           |                           |                                     |                     |                 |
|                           |                           |                                     |                     |                 |
|                           |                           |                                     |                     |                 |
|                           |                           | Save & Close                        | Save & New          | Cancel          |

**Note:** Ask My Accountant is an account used for transactions when we are uncertain where to post them. Send your accountant a list of transactions in Ask My Accountant for clarification. This is a great way to avoid mistakes and learn about categorizing transactions.

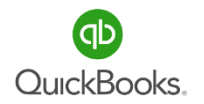

#### **Delete Account**

Click one time to highlight the **Account** you would like to delete.

Click the Account Tab from the Chart of Accounts List.

Click Delete Account.

For this example we will delete **Miscellaneous** expense.

| New            | Ctrl+N |
|----------------|--------|
| Edit Account   | Ctrl+E |
| Delete Account | Ctrl+D |

Make Account Inactive

| 64000 · Late Fees               | Expense |
|---------------------------------|---------|
| 64300 · Meals and Entertainment | Expense |
| 64400 · Miscellaneous           | Expense |
| - 64800 · Office Expense        | Expense |

An **Alert** will pop up and ask you to confirm. Click **OK.** If there are historical transactions for this account a message will appear. Click Make Inactive to remove the account from the account list.

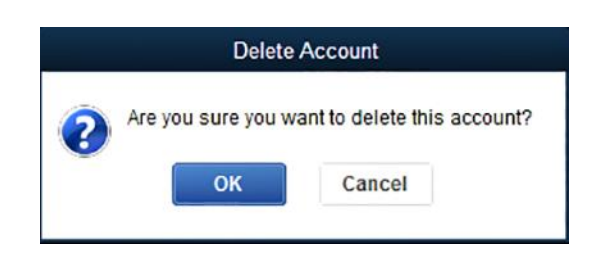

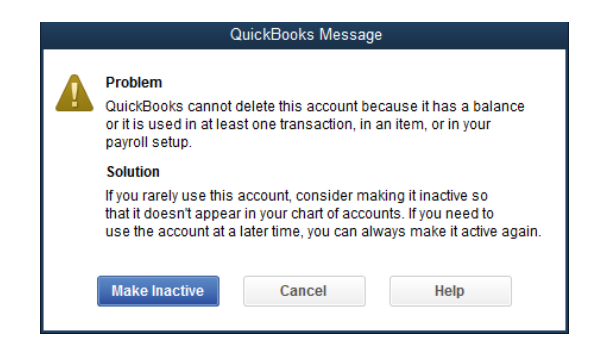

#### **Merge Accounts**

Merging accounts is helpful if two or more accounts are being used for the same types of transactions and you want to combine the transactions into a single account.

**Caution:** The merge process cannot be undone and is permanent. It is important to confirm the merge process will not affect the financial statements used to file tax returns.

It is advisable to discuss the clean up of your **Chart of Accounts** with your accountant or business advisor before merging accounts.

In this example we have two accounts being used to track office expenses.

We will merge Office Supplies with Office Expenses.

from the Chart of Accounts Settings Window.

Click one time to highlight the Account you will keep **Office Expense.** 

Click the Account Tab or Right Click on the screen.

Click Edit.

| ♦64300 · Meals and Entertainment | Expense |
|----------------------------------|---------|
| ♦64800 · Office Expense          | Expense |
| ♦64900 · Office Supplies         | Expense |
| ♦66000 · Payroll Expenses        | Expense |

Highlight the Name **Office Expenses->** Copy **(Ctrl + C)** the account name. Click the Cancel button in lower right to return to the **Chart of Accounts List.** 

|                      |                   |   |   | Edit Account |
|----------------------|-------------------|---|---|--------------|
| Account <u>T</u> ype | Expense           | - |   | Number 64800 |
|                      |                   |   |   |              |
| Account Na           | me Office Expense |   |   |              |
|                      | Subaccount of     |   | Ŧ |              |

Highlight the Name Office Supplies->Edit->paste (Ctrl + V) to replace Office Supplies with

Office Expense then click Save. Click Yes.

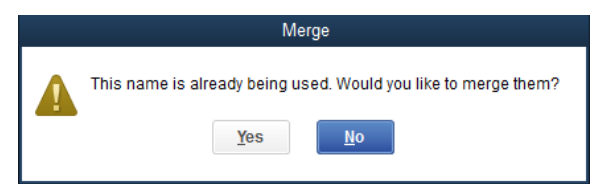

Sub Accounts are a great way to organize your chart of accounts when used properly.

It is important to select the sub-accounts in all transactions and avoid using the main account. For this example we will create three **Sub-Accounts** for "Auto and Truck Expense."

|                              |                                                    | Add New Account: Choose Account Type              |
|------------------------------|----------------------------------------------------|---------------------------------------------------|
| Click the <b>Account Tab</b> | Choose one account type and click Continue.        |                                                   |
|                              | Categorize money your business earns or spends     |                                                   |
| from the Chart of Accounts   | O Income                                           | Expense Account                                   |
|                              | Expense                                            | Categorizes money spent in the                    |
| List. Click <b>New.</b>      | Or, track the value of your assets and liabilities | course of normal business<br>operations, such as: |
|                              | Fixed Asset (major purchases)                      | Advertising and promotion                         |
| Select Account Type          | Ban <u>k</u>                                       | Office supplies     Insurance                     |
| Sciect Account Type          | 🔘 Loa <u>n</u>                                     | Legal fees     Charitable contributions           |
| (( <b>F</b> ))               | Credit Car <u>d</u>                                | • Rent                                            |
| Expense.                     | C Equity                                           | More                                              |
| Click <b>Continue.</b>       | Other Account Types <select></select>              |                                                   |
|                              | Help me choose the right account type.             | Continue                                          |

## **Manage Sales Tax**

Managing sales tax will increase the accuracy of data for state filing.

View sales tax activity, pay sales tax, access reports, edit settings and rates from one window.

Click Vendors from the Menu Bar -> Sales Tax -> Manage Sales Tax.

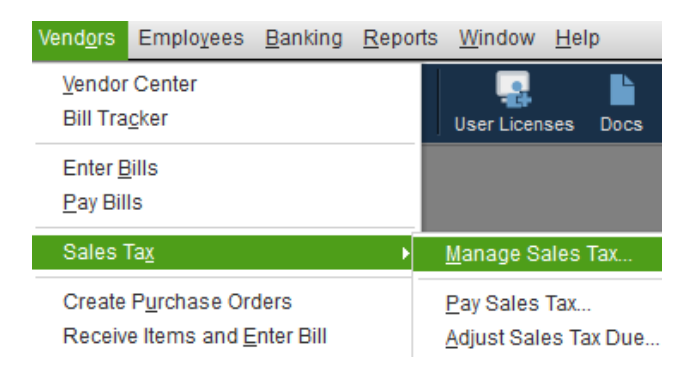

Adjust Sales Tax Preferences, Review Reports and Review Items and Code Lists.

| 3                     |                                         |                          |               | Manage Sales Tax |
|-----------------------|-----------------------------------------|--------------------------|---------------|------------------|
| This win<br>SET UP SA | dow will help you manage com<br>LES TAX | mon sales tax tasks.     |               |                  |
|                       | Sales Tax Preferences                   |                          |               |                  |
| PAY SALES             | S TAX                                   |                          |               |                  |
| Pr                    | epare state sales tax forms             |                          |               |                  |
| Ru                    | in the following reports to help f      | fill out your state sale | s tax forms.  |                  |
|                       | Sales Tax Liability                     | Sales Tax Re             | venue Summary |                  |
| Pa                    | ıy your sales tax vendors in Qı         | lickBooks                |               |                  |
|                       | Pay Sales Tax                           |                          |               |                  |
| Related               | Tasks                                   |                          |               |                  |
|                       | View Sales Tax Items                    |                          |               |                  |
|                       | Open Sales Tax Code List                |                          |               |                  |
|                       | Adjust Sales Tax Due                    |                          |               |                  |
|                       |                                         | Close                    | Help          |                  |
|                       |                                         |                          |               |                  |

**Note:** Invoices or Sales Receipts are required to properly calculate sales tax collected. It is important to verify the Sales Tax Liability and Sales Tax Revenue reports before filing with your state agency. You are required to manually maintain all sales tax rates in QuickBooks<sup>®</sup>.

## Manage Sales Tax

Click the **Pay Sales Tax** button to write and/or print a sales tax liability check. It is important to pay your sales tax liabilities through this window as it maintains proper balances within QuickBooks<sup>®</sup>.

|                                                      | F                        | pay Sales Tax | C C                           |            |                  | ×           |
|------------------------------------------------------|--------------------------|---------------|-------------------------------|------------|------------------|-------------|
| Pay From Accoun <u>t</u><br>10000 · Wells Fargo Ch 🔻 | Check Date<br>11/14/2018 | Sho<br>10/3   | w sales tax du<br>31/2018 🛛 🕅 | ie through | Starting<br>9266 | ) Check No. |
| P ITEM                                               | VENDOR                   |               | AMT. DUE                      | . A        | AMT. PAID        |             |
| County, San Thomas                                   | State Board              | of Equalizat  | 1                             | 1,625.82   |                  | 1,625.82 🔺  |
| 1                                                    |                          |               |                               |            |                  |             |
| -                                                    |                          |               |                               |            |                  |             |
|                                                      |                          |               |                               |            |                  | •           |
|                                                      |                          | Totals        | 1                             | 1,625.82   |                  | 1,625.82    |
| Clear Selections A                                   | djust                    |               | Ending Bar                    | nk Balance |                  | 50,472.37   |
| 🔲 To <u>b</u> e printed                              |                          | ОК            |                               | Cancel     |                  | Help        |

#### Items

Edit Item

Duplicate Item Delete Item

Edit Markup..

Flat View

Print List...

Re-sort List

<u>U</u>se

Make Item Inactive

Show Inactive Items Hierarchical View

Customize Columns...

Find in Transactions...

Item 
Activities

Add/Edit Multiple Items

Ctrl+N

Ctrl+E

Ctrl+D

Ctrl+U

Ctrl+P

Reg

Service

Inventory Part

Other Charge

Subtotal

Discount

Payment

Sales Tax Item

Sales Tax Group

Group

Inventory Assembly

Non-inventory Part

#### Add Product or Service

Click the **Item** tab.

- Click New.
- Select the Item Type from

the drop-down list. For this example we choose "Service".

Enter the Item Name/Number.

Enter a **Description** that will

auto-populate in the Sales Receipt

of Invoice, you can always change

or add to the description during

the entry process.

Enter a default Rate.

Select the default **Tax Code** for the item.

Select the default Account from the drop-down account list. Click OK.

|                                                 |                  |                       | New Item         |
|-------------------------------------------------|------------------|-----------------------|------------------|
| TYPE Use for services vo                        | u charge for o   | r purchase, like      | ОК               |
| specialized labor, c<br>fees.                   | onsulting hou    | irs, or professional  | Cancel           |
|                                                 |                  |                       | Next             |
| Item Name/Number Subitem of                     | Ŧ                |                       | No <u>t</u> es   |
| UNIT OF MEASURE                                 |                  |                       | Custom Fields    |
| Enable                                          |                  |                       | Spellin <u>a</u> |
| This service is used in assemblies or is perfor | med by a sub     | contractor or partner |                  |
| Description                                     | Rate             | 35.00                 |                  |
| Labor -                                         | Ta <u>x</u> Code | Non 👻                 |                  |
|                                                 | Account          | Labor:Installation 👻  | Item is inactive |
| How can I set rates by customers or employees   | s?               |                       |                  |

## Items SAMPLE ONLY

## THIS IS IS E CONTAINS A PARTIALS SAMPLE OF DE SIDES Inventory Part and Right in THE FOLL of the Realistic Strategy in the inventory.

Select the box This item is used in assemblies or is purchased for a specific customer:job.

Enter the default **Purchase Information** (Cost, Description and Expense Account). This is especially important when tracking inventory or using items in bills and checks.

Enter the default **Sales Information** (Description, Sales Price, Tax Code and Income Account).

| TYPE               |                                                                      |                                                                                | ОК               |
|--------------------|----------------------------------------------------------------------|--------------------------------------------------------------------------------|------------------|
| Non-inventory Pa   | t Use for goods you b<br>supplies, or materia<br>back to the custome | uy but don't track, like office<br>Is for a specific job that you charge<br>r. | Cancel           |
|                    | Subitem of                                                           | Here for here to De d Norma                                                    | No <u>t</u> es   |
| Fountain           |                                                                      | manufacturer's Part Numb                                                       | Custom Fields    |
| UNIT OF MEASURE    |                                                                      |                                                                                | Spellin <u>a</u> |
| U/M                | •                                                                    | Edit                                                                           |                  |
| This item is used  | d in assemblies or is purchase                                       | d for a specific customer:job                                                  |                  |
| PURCHASE INFORMA   | ATION                                                                | SALES INFORMATION                                                              |                  |
| Description on Pur | chase Transactions                                                   | Description on Sales Transactions                                              | Item is inactive |
|                    |                                                                      | Rock Fountain                                                                  | A V              |
| Cost               | 150.00                                                               | Sales Price 275.00                                                             |                  |
| Expense Account    | 50000 · Cost of Goods 👻                                              | Ta <u>x</u> Code                                                               |                  |
| Preferred Vendor   | •                                                                    | Income Account 40000 · Landsca                                                 | ping 💌           |

**Note:** Descriptions auto-populate when item is used in an invoice, sales receipt, bill, or check.

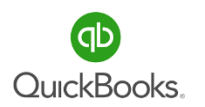

### **Beginning Balances**

It is important to verify or enter beginning balances and historical data. Your accountant can assist you in using a journal entry or you can add beginning balances when you add accounts to your chart of accounts list. Enter beginning balances when setting up a new bank account, credit card and other assets/liabilities. In this example a new bank account was added with a beginning balance of \$5,000.00. The beginning balance is posted to the bank register as a debit and a default account referred to as **Opening Balance Equity** is credited. From the **Chart of Accounts List,** right click in the body of the list -> **New.** Add Account Type **Bank** then click **Enter Opening Balance.** 

| Account Name              | Wells Fargo Checking ####             | Select from Examples  |
|---------------------------|---------------------------------------|-----------------------|
|                           | Subaccount of                         |                       |
| PTIONAL                   |                                       |                       |
| Description               |                                       |                       |
|                           |                                       |                       |
| Bank Acct. No.            |                                       |                       |
| Routing Number            |                                       |                       |
| Ta <u>x</u> -Line Mapping | B/S-Assets: Cash   How do I choose    | e the right tax line? |
|                           | Enter Opening Balance Should Lenter a | n opening balance?    |

Enter the Statement Ending Balance and Statement Ending Date.

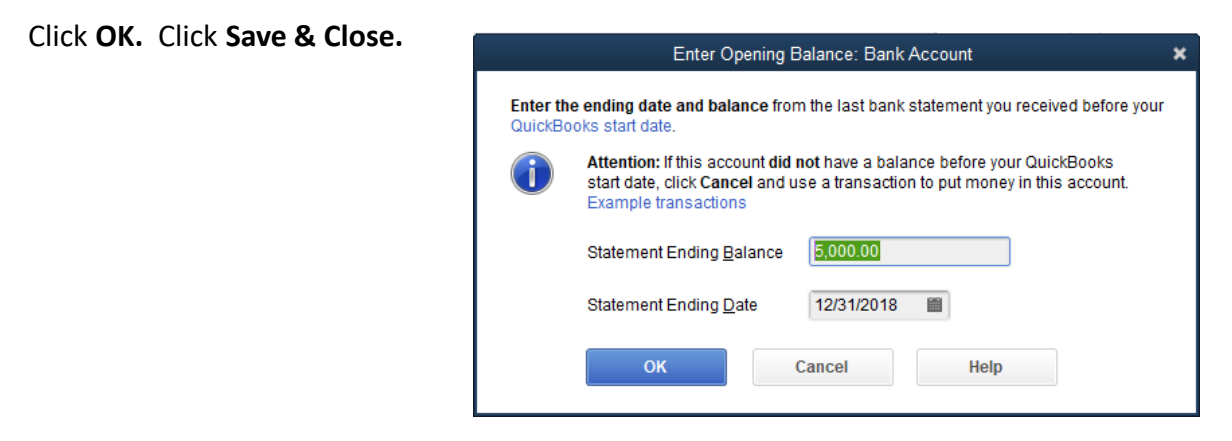

## **Historical Transactions**

**Bank Transactions** – If you are entering historical transactions for more than a one-month time frame, enter the transactions one month at a time and reconcile all bank and credit card accounts before going on to the next month.

There are two ways to enter historical bank transactions; manually and through the bank feed center.

Use the following process to enter bank transactions:

- Manually enter all checks and debits Home Page (Banking Section) -> Write Check and enter all checks posted, one month at a time.
- 2) Web Connect the bank account to QuickBooks<sup>®</sup> Menu Bar -> Banking -> Bank Feeds-> Setup Bank Feed for an Account and follow the setup process. Use caution when selecting the period of time to download transactions to avoid duplicate transactions.
- 3) Complete Bank Reconciliation **Home Page (Banking Section) -> Reconcile**.

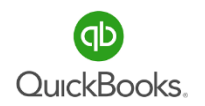

## **Section 2 Practice Test**

#### 1. Which of the following statements is true about items?

- a) Items are unnecessary.
- b) Items replace the chart of accounts.
- c) Items are used when creating invoices or sales receipts.
- d) All of the above

#### 2. How would you set a closing date and password?

- a) Company->Set Closing Date
- b) Edit->Preferences->Accounting->Company
- c) Both A and B
- d) File->Utilities

#### 3. What type of account would you use to setup a new vehicle loan?

- a) Long Term Liability
- b) Asset
- c) Current Liability
- d) Expense

# 4. What item type would you use for tracking sales for products or services you do not keep in inventory?

- a) Service
- b) Non-Inventory
- c) Other Charge
- d) Inventory

#### 5. What should you do when you need to delete an account and it has historical data?

- a) Copy
- b) Merge
- c) Inactivate
- d) Delete

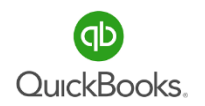

## **Section 2 Practice Test**

#### 6. Where would you go to setup an external accountant?

- a) Company->Setup Users & Passwords->Setup Users
- b) Edit-Preferences->General
- c) Home Page->Company->Chart of Accounts
- d) None of the Above

#### 7. Where can you change the window display from one window to multiple windows?

- a) Edit Preferences->Desktop View->My Preferences
- b) Lists ->Templates
- c) View
- d) Both A and C

#### 8. What is the purpose of subaccounts?

- a) To track classes or departments.
- b) To group accounts in a logical order.
- c) To track expenses by location.
- d) None of the above

#### 9. Where would you go to manage sales tax?

- a) Customers->Sales Tax->Manage Sales Tax
- b) Home Page->Manage Sales Tax
- c) Vendors->Sales Tax->Manage Sales Tax
- d) Both B and C

#### 10. What category in the chart of accounts is used to post beginning balances?

- a) Open Balance Equity
- b) Retained Earnings
- c) Ask My Accountant
- d) Beginning Balances

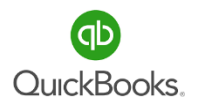

## **Restore a Data File**

In this restore example we are replacing an existing data file.

Click Yes.

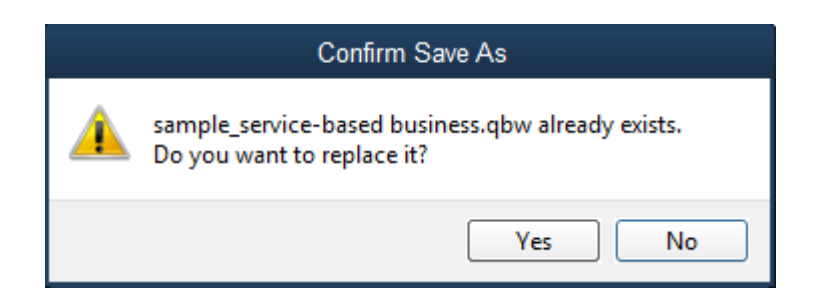

When replacing an existing data file you will be asked if you are certain you want to permanently delete the file.

Type YES.

Click OK.

| Delete Entire File                                                            | ×      |
|-------------------------------------------------------------------------------|--------|
| Caution! You are about to permanently delete this<br>data file. Are you sure? | ОК     |
| Type 'YES' to confirm. YES                                                    | Cancel |

Your data has been successfully restored.

Click OK.

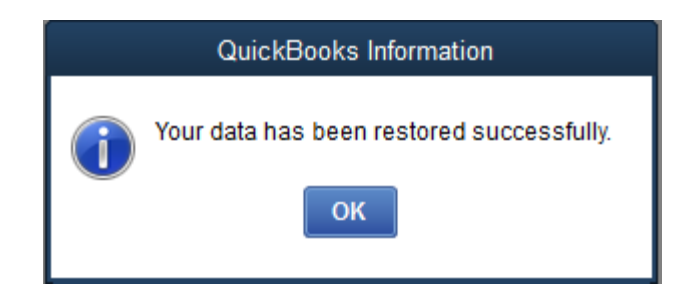

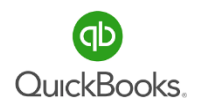

## Verify and Rebuild Data

When you begin to notice that something appears off in your QuickBooks<sup>®</sup> data file or your balance sheet does not balance, it is time to run a verify and rebuild.

#### Click File from the Menu Bar.

Click Utilities.

Click Verify Data.

 e Edit View Lists Favorites Accountant
 Im

 New Company...
 Sy

 New Company from Existing Company File...
 Ca

 Open or Restore Company...
 Ca

 Open Previous Company
 Ca

 Open Second Company
 Ca

 Back Up Company
 St

 Close Company
 St

 Switch to Single-user Mode
 Ca

 Utilities
 Ra

| Import                                        |
|-----------------------------------------------|
| <u>E</u> xport                                |
| Synchronize Contacts                          |
| <u>C</u> onvert                               |
| Copy Company File for QuickBooks Mac          |
| Copy Company File for QuickBooks Online       |
| Repair File and Network Problems              |
| Stop Hosting Multi-User Access                |
| <u>V</u> erify Data                           |
| <u>R</u> ebuild Data                          |
| Condense Da <u>t</u> a                        |
| Restore Backup For Earlier QuickBooks Version |

Allow the verify process to complete. No problems with your data means you can continue working. Click **OK**.

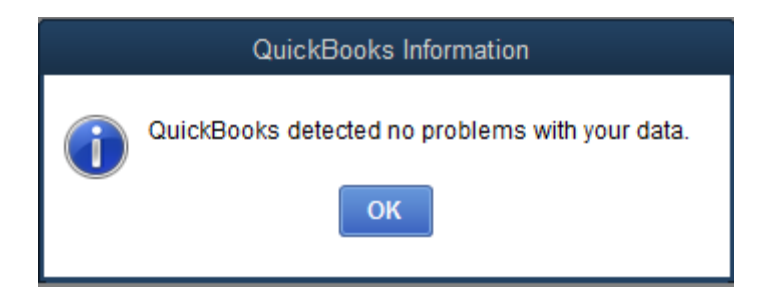

**Note:** If you receive a window box that indicates QuickBooks<sup>®</sup> detected a problem with your data, you will need to run a rebuild.

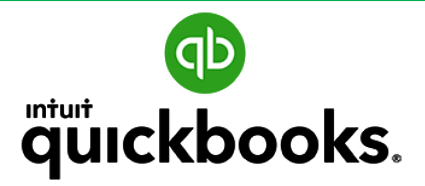

QuickBooks Desktop Foundations

# APPENDIX D GLOSSARY & KEYBOARD SHORTCUTS

Glossary

**Keyboard Shortcuts** 

## **Glossary of Terms**

#### Accounting and Reporting

#### https://community.intuit.com/articles/1164870-glossary-of-terms-accounting-and-reporting

Income – Money earned from sale of your products or services is recorded as income.

**Expense** – An account that tracks and categorizes what your company is spending.

**Cost of Goods Sold** – The Cost of Goods Sold account is for costs directly related to producing a service or product for sale.

**Asset** – Assets include something you have purchased in the past that will be used in the future to produce income.

Bank – Bank accounts are used to track cash moving in and out of the business.

**Other Current Asset** – This account type is typically used for Inventory, undeposited Funds, Employee Advances etc.

**Fixed Asset** – Used to track tangible property that will have a useful life of longer than one year.

**Other Assets** – Intangible assets that have life of more than one year and is not a Fixed Asset or Current Asset.

Liability – Liabilities are your company's debts.

**Current Liabilities** – Debts your company expects to pay within a year. Ex. Sales Tax, Payroll Tax, Credit Cards.

Long-Term Liabilities – Debts your company expects to pay off in more than one year. Also THIS FELLES OCONTAINS A PARTIAL SAMPLE OF SLIDES

Equity – Equity is **PROVA TAPE** PROVIDE ISTRATENENG ween what you owe (liabilities) and what you have (assets).